## **Accessing Canvas—Online Learning Site**

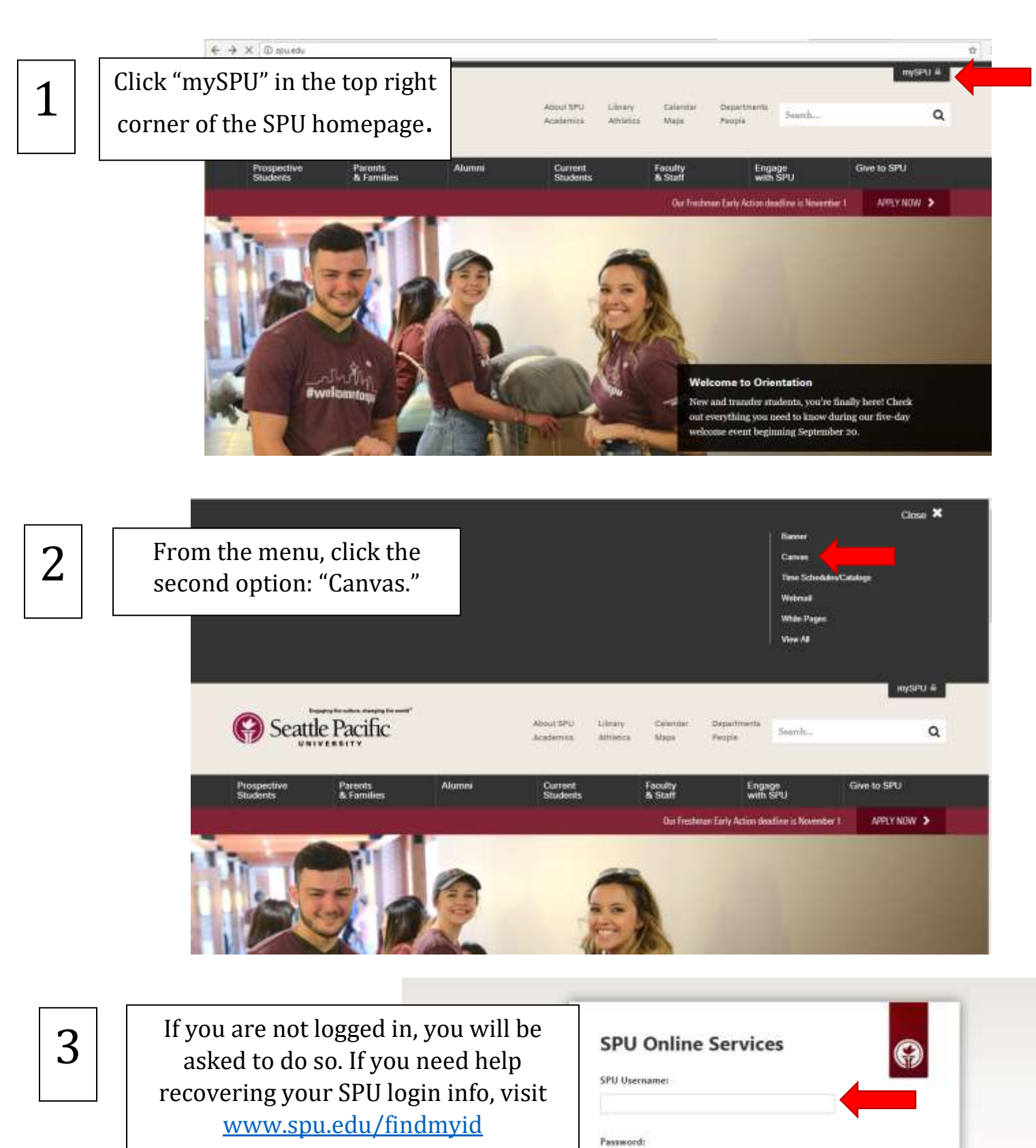

SIGN IN New user" (Need hep?

outine server maintenance will be scheduled hetween 400am -7:00am (PST) on

## **Accessing Canvas—Online Learning Site**

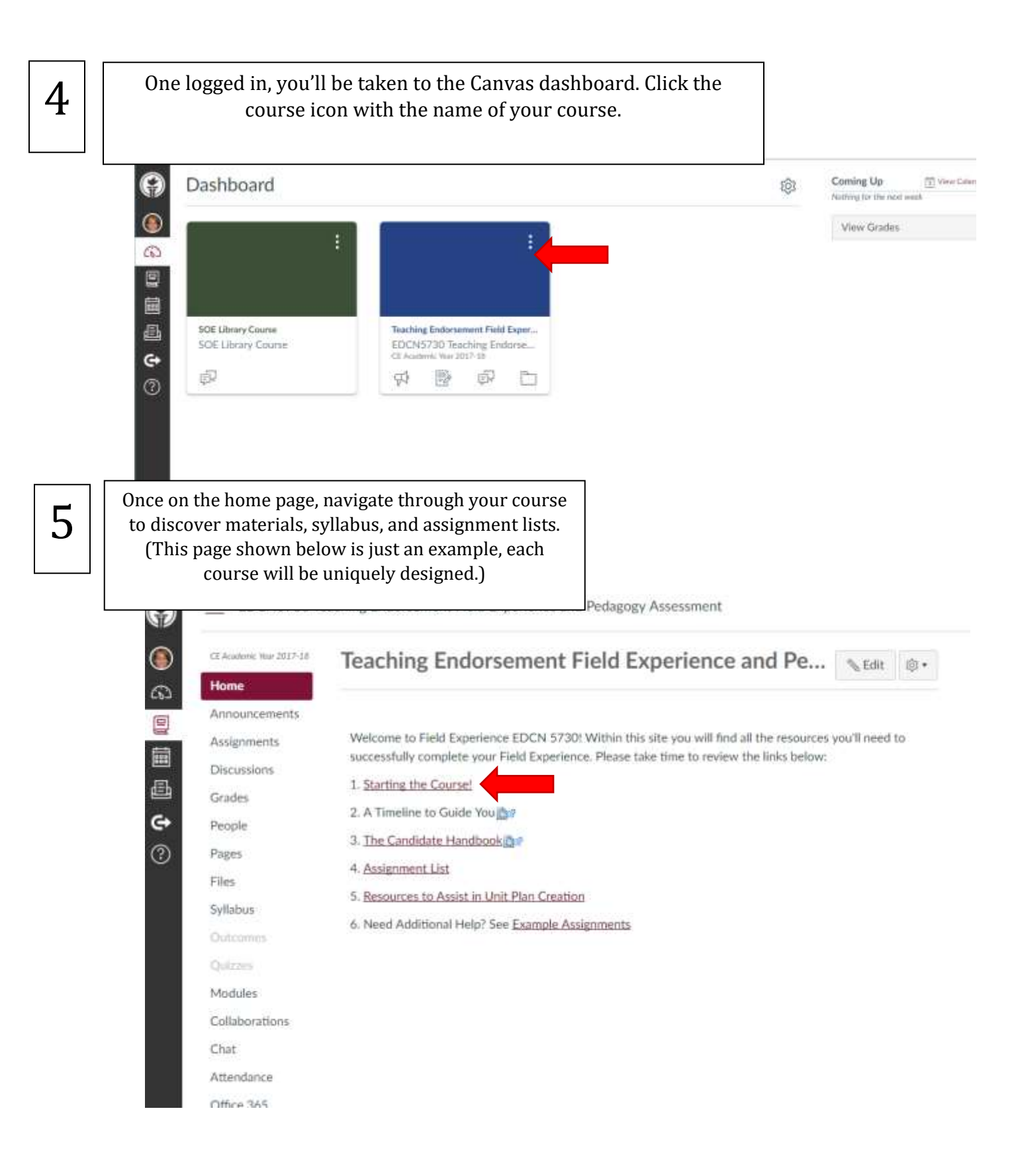